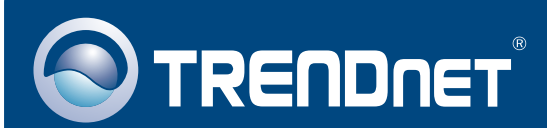

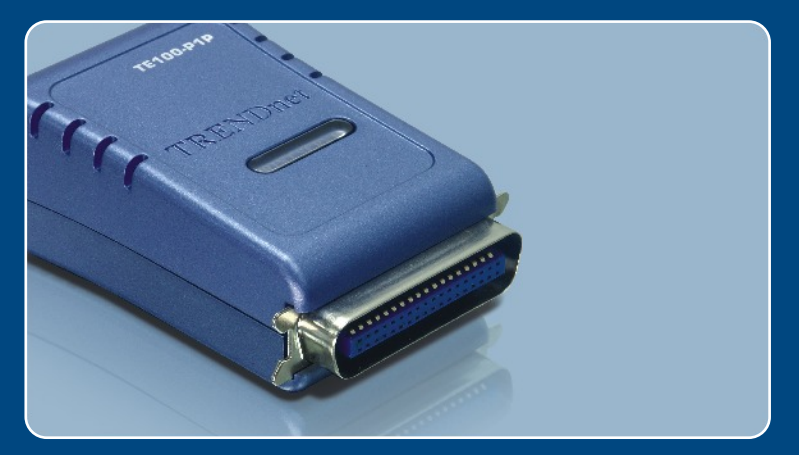

# Guia de Instalação Rápida

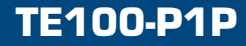

| Português                                  | 1 |
|--------------------------------------------|---|
| 1. Antes de Iniciar                        | 1 |
| 3. Configurar o Servidor de Impressão      | 2 |
| 4. Adicione a Impressora de Rede ao seu PC | 5 |
| Troubleshooting                            | 7 |

# 1. Antes de Iniciar

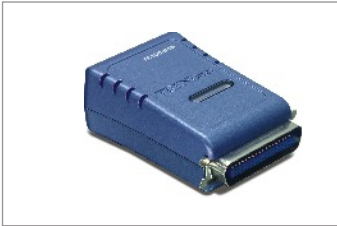

#### Conteúdo da Embalagem

- TE100-P1P
- · CD-ROM de Utilitários
- Guia de Instalação Rápida
- Adaptador de Tensão (5 VDC, 2.5 A)

#### Requisitos do Sistema

- Drive de CD-ROM
- CPU: Intel Pentium 100 Mhz ou superior
- · Memória: 8 MB ou superior
- Windows 2003/XP/2000/ME/98SE, Unixware, Linux, Mac OS X

## **Aplicação**

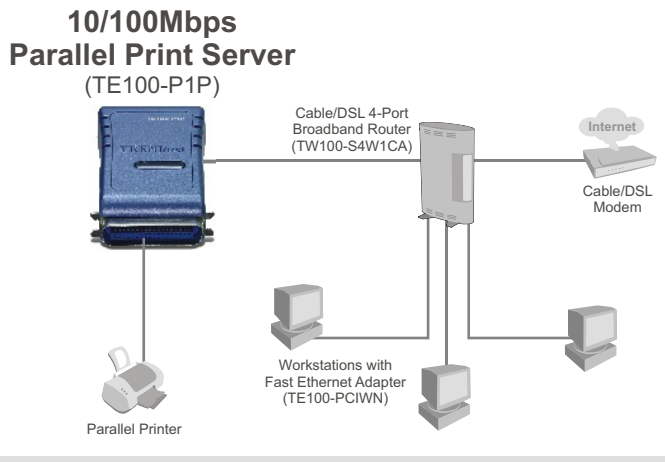

\*Mac Systems are only compatible with Post-Script printers

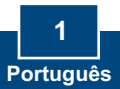

# 2. Como Instalar

<u>Nota:</u> Favor desligar a impressora antes de fazer conexões no servidor de impressão.

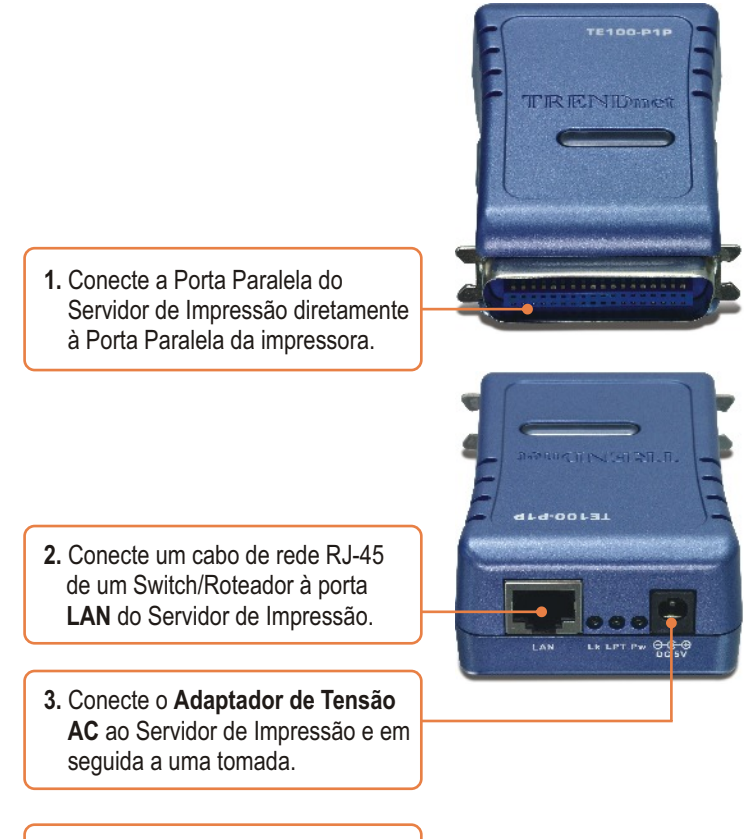

4. Ligue a impressora.

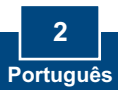

# 3. Configurar o Servidor de Impressão

<u>Nota:</u> O Servidor de Impressão pode ser gerenciado usando o Utilitário OS (utilitário do servidor de impressão) ou um web browser. Para usuários de Mac, modifique o endereço IP do seu computador para 192.168.0.X (onde X é um número disponível de 2 a 254) e então entre com **192.168.0.1** em seu web browser para acessar o Utilitário Web do seu Servidor de Impressão.(O Utilitário do Servidor de Impressão somente requer a instalação em um dos PCs da rede)

## Para Usuários de Windows

 Insira o CD-ROM de Utilitários no drive de CD-ROM do seu computador e então clique Install Utility (Instalar Utilitário).Siga as instruções do installShield Wizard (Assistente de Instalação). Clique Finish (Finalizar).

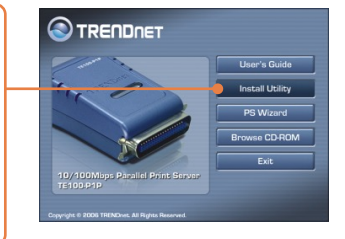

2. Clique Start > All Programs > PS-Utility (Iniciar > Todos os Programas > PS-Utility) e então clique em PS-Utility.

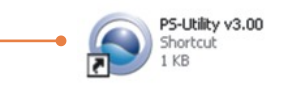

 Selecione o Servidor de Impressão e então clique Change IP Address (Alterar endereço IP). Configure manualmente o endereço IP do Servidor de Impressão e então clique OK. Nota: O Endereço IP deve estar no mesmo segmento de rede do seu computador.

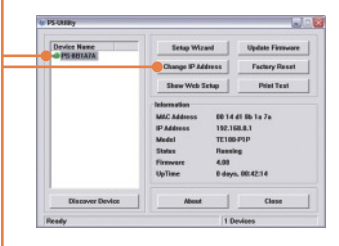

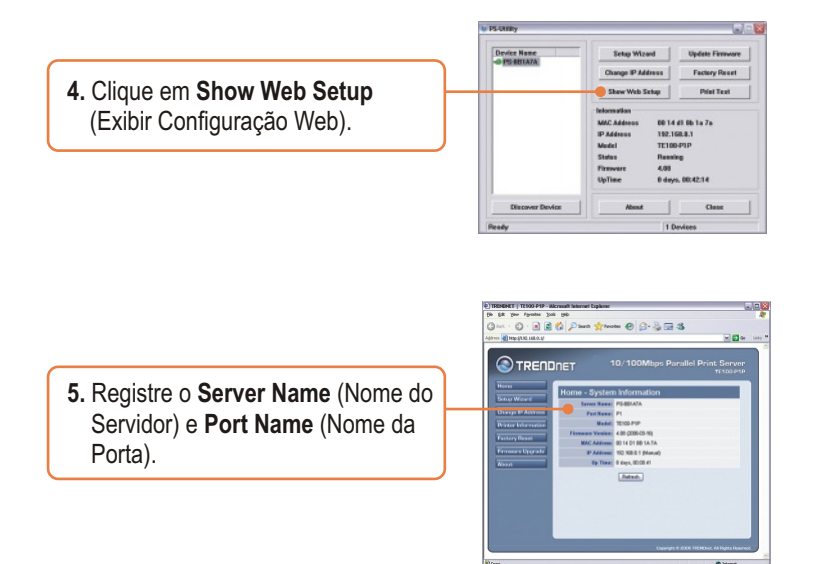

### A configuração do Servidor de Impressão agora está completa.

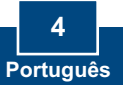

# 4. Adicione a Impressora de Rede ao seu PC

<u>Nota:</u> Para instruções de Impressão TCP/IP, favor consultar o Guia do Usuário incluído no CD-ROM de Utilitários.

## Windows 2000/XP

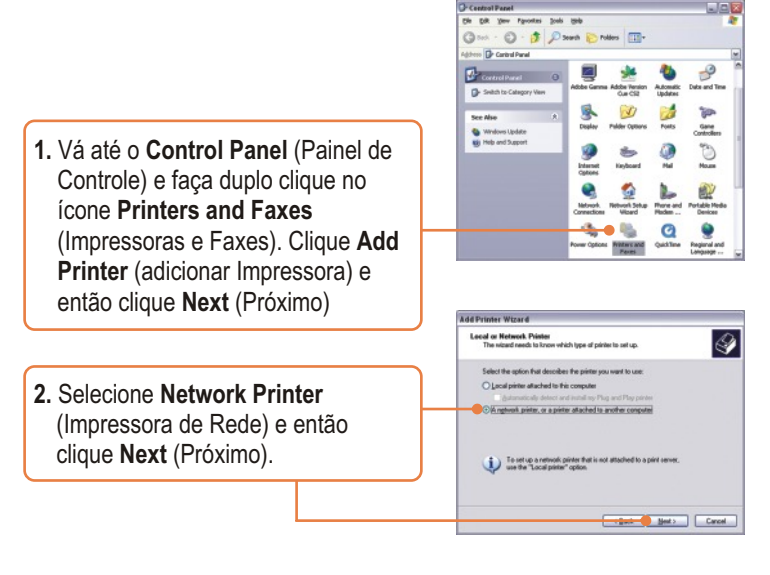

 Clique Connect to this printer (Conectar a esta impressora), digite o nome do servidor de impressão e da impressora no seguinte formato: \\Server\_name\printer\_name (\\Nome\_Servidor\nome\_impressora) Clique Next (Próximo).

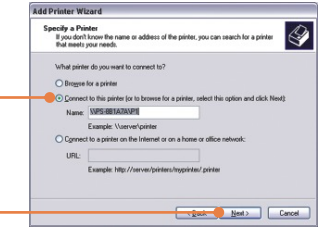

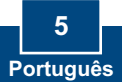

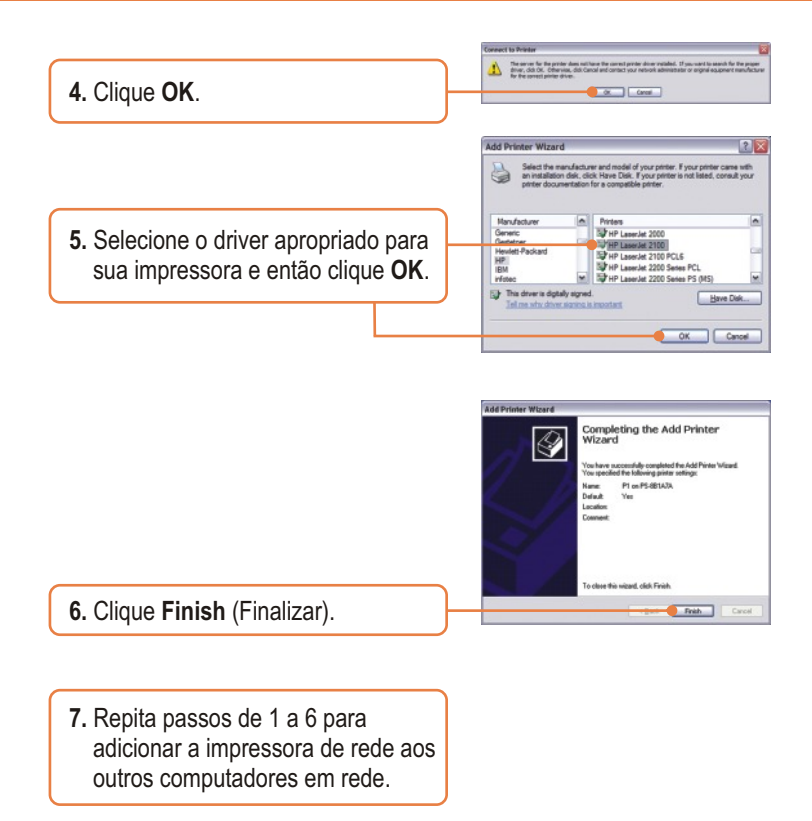

### O passo Adicione a Impressora de Rede agora está completo.

Para informações detalhadas referentes à configuração do TE100-P1P, favor recorrer ao Guia do Usuário incluído no CD-ROM de Utilitários ou ao website da TRENDnet em www.trendnet.com

# P1. Eu digitei corretamente o nome do servidor e da impressora, mas ainda não consigo colocar uma impressora de rede. O que devo fazer?

R1. Verifique novamente suas conexões de hardware; certifique-se de que seu servidor de impressão e impressora estão ligados e conectados corretamente. Verifique se está escrito o nome do servidor de impressão e o nome da impressora de forma correta.

# P2. Eu verifiquei que a instalação de hardware está correta e que os nomes de ambos, servidor de impressão e impressora estão corretos, mas eu ainda não consigo encontrar a impressora de rede. O que devo fazer?

**R2.** Verifique se o nome do servidor e o nome da impressora estão corretos. Não deve haver espaços e as barras invertidas que separam o nome do servidor e o nome da impressora devem ser assim, \\, ao invés de //. Note que o nome da porta é o mesmo usado para identificar o nome da impressora.

P3. Eu adicionei uma impressora de rede ao meu computador com sucesso e consegui imprimir uma página teste, mas eu não consigo imprimir nada no Microsoft Word ou outros aplicativos.

R3. Certifique-se de que sua nova impressora de rede está instalada como impressora default (padrão). Clique Start e em seguida clique **Printers & Faxes** (Impressoras & Faxes), verifique se o ícone da sua impressora está selecionado com um "tick".

#### P4. Eu configurei meu servidor de impressão para receber automaticamente um Endereço IP de um servidor DHCP e agora eu não consigo entrar no utilitário web do servidor de impressão.

**R4.** Abra o Utilitário PS (Veja 3. Configurar o Servidor de Impressão) para localizar o Endereço IP do Servidor de Impressão.

Se você ainda encontrar problemas ou tiver perguntas referentes ao TE100-P1P, favor recorrer ao Guia do Usuário incluído no CD-ROM de Utilitários ou entrar em contato com o Departamento de Suporte Técnico da TRENDnet.

#### Certificados

Este equipamento foi submetido a testes e provou ser aderente às Regras FCC e CE. Sua operação está sujeita às seguintes condições:

(1) Este dispositivo não pode causar interferência prejudicial.

(2) Este dispositivo deve aceitar qualquer interferência recebida. Isso inclui interferências que podem causar operação indesejada.

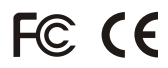

Lixo de produtos elétricos e eletrônicos não deve ser depositado em lixeiras caseiras. Favor reciclar onde há disponibilidade. Verifique com sua Autoridade Local ou Revendedor para obter informações sobre reciclagem.

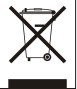

<u>NOTA:</u> O FABRICANTE NÃO É RESPONSÁVEL POR QUALQUER INTERFERÊNCIA DE RÁDIO OU TV CAUSADA POR MODIFICAÇÕES NÃO AUTORIZADAS NESTE EQUIPAMENTO. TAIS MODIFICAÇÕES PODEM VIOLAR A AUTORIDADE DO USUÁRIO DE OPERAR O EQUIPAMENTO.

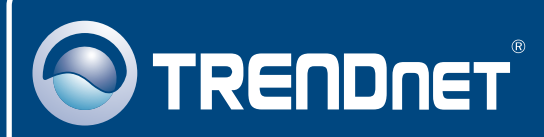

# TRENDnet Technical Support

#### US · Canada

**Toll Free Telephone:** 1(866) 845-3673 24/7 Tech Support

Europe (Germany • France • Italy • Spain • Switzerland • UK)

Toll Free Telephone: +00800 60 76 76 67

English/Espanol - 24/7 Francais/Deutsch - 11am-8pm, Monday - Friday MET

#### Worldwide

Telephone: +(31) (0) 20 504 05 35

English/Espanol - 24/7 Francais/Deutsch - 11am-8pm, Monday - Friday MET

## **Product Warranty Registration**

Please take a moment to register your product online. Go to TRENDnet's website at http://www.trendnet.com

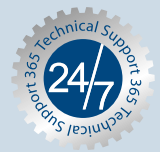

## TRENDNET

3135 Kashiwa Street Torrance, CA 90505 USA

Copyright ©2006. All Rights Reserved. TRENDnet.